seu electrònica 

¿Cómo presentar una solicitud o recurso a través de la sede electrónica mediante usuario y contraseña UdL? 1) Abrir la dirección <u>http://udl.cat/es/serveis/aga/secciomatricula/sollicituds/</u> en vuestro navegador y marcar en « SOLICITUD PARA OTROS TRÁMITES ACADÉMICOS».

| Universitat de Lleida de Lleida                                                                        | Sede               | e electrónica         | C |
|----------------------------------------------------------------------------------------------------|--------------------|-----------------------|---|
| Universidad~ Estudios~ Vive la UdL~ Investigación~ Internacional                                       | Buscar             |                       |   |
| ✤ > Serveis i Administració > Gestión Académica > Sección de Matrícula > Solicitudes           Gestión | tión Académica     |                       |   |
|                                                                                                    | Directorio         |                       |   |
|                                                                                                    | sección de Matrícu | la<br>ripción y Becas |   |
| SOLICITUD DE PERMAINENCIA - FUERA DE PLAZO SOLICITUD DE CERTIFICACIÓN ACADÉMICA S                      | ección de Títulos  | inperiori y becas     |   |
|                                                                                                    | Negociado de Prác  | ticas Externas        |   |
| SOLICITUDES PARA OTROS TRÁMITES ACADÉMICOS                                                             |                    |                       |   |

2) Seguidamente simularemos el procedimiento de solicitud del estudiantado de la Facultad de Lletras. Al ser un centro própio de la UdL se debe desplegar la opción correspondiente y marcar sobre el enllace.

| 🕷 > Serveis i Administració > Gestión Académica > Sección de Matrícula > Solicitudes > | otras solicitudes | Gestión Académica                                                                                     |
|----------------------------------------------------------------------------------------|-------------------|----------------------------------------------------------------------------------------------------|
| TRÁMITES ACADÉMICOS                                                                    |                   | Directorio                                                                                            |
|                                                                                        |                   | Sección de Matrícula                                                                                  |
|                                                                                        |                   | Sección de Preinscripción y Becas                                                                     |
| ESTUDIANTES DE CENTROS ADSCRITOS                                                       | ~                 | Sección de Títulos                                                                                    |
|                                                                                        |                   | Negociado de Prácticas Externas                                                                       |
| ENTRAR AQUÍ                                                                            |                   | <b>Sección de Matrícula</b><br>Rectorado, despacho 0.01<br>Plaza de Victor Siurana, 1<br>25003 Lieida |
| Escuela Tenica Superior de Ingeniería Tecnica                                          |                   | Tel. 34 973 703 196                                                                                   |
| Facultad de Educación, Ecología y Trabajo Social                                       |                   | ☑ gestioacademica.matricula@udl.cat                                                                   |
| <ul> <li>Facultad de Enfermería y Fisioterapia</li> </ul>                              |                   |                                                                                                    |
| Facultad de Lletras                                                                    |                   |                                                                                                    |
| <ul> <li>Facultad de Medicina</li> </ul>                                               |                   |                                                                                                    |
| Estudios impartidos en el Campus de Igualada                                           |                   |                                                                                                    |

3) Lleed las instrucciones breves donde se informa de todos los pasos a seguir. Es important que antes de rellenar el formulario correspondiente lo GUARDÉIS en una carpeta de vuestro ordenador.

### SOLICITUDES PARA ESTUDIANTES DE CENTROS PRÓPIOS

#### INSTRUCCIONES

- 1. Buscad el centro dónde os habéis matriculado y guardad la solicitud en vuestro ordenador.
- 2. Rellenad la solicitud que tenéis guardada. No modifiquéis el formato de los campos del formulario.

3. Si se desea adjuntar algún documento, ha de ser en formato pdf y lo debéix hacer siguiendo los iconos de la última página.

4. Seguid el enlace hacia la Sede Electrónica que está en la parte superior del formulario.

5. Adjuntad vuestra solicitud a la instancia genérica.

6. Pulsad el botón "Enviar y firnar online".

7. Una vez enviada la instancia recibiréis un correo de confirmación en la dirección de correo que havéis indicado en la instancia.

# GUARDAD EL FORMULARIO como pdf en una carpeta del vuestre ordenador. Utilizad *el Acrobat Reader*. NO lo rellenéis directamente en el navegador.

## Si tenéis problemas para realizar este trámite consultad el 🔀 MANUAL DE AYUDA.

4) Avanzad en el contenido de la página web hasta encontrar vuestra facultat o centro y el enlace que corresponda a la solicitud que os interesse.

| Escuela Politécnica Superior (EPS - Lleida)                                                                                                    | ~ |
|----------------------------------------------------------------------------------------------------|---|
| Escuela Técnica Superior de Ingeniería Agrária (ETSEA)                                                                                                    | ~ |
| Facultad de Derecho, Economía y Turismo (FDET)                                                                                                    | ~ |
| Facultad de Educación, Psicología y Trabajo Social (FEPTS)                                                                                                    | ~ |
| Facultad de Enfermería y Fisioterapia (Lleida)                                                                                                    | ~ |
| Facultad de Letras                                                                                                    | ^ |
| <ul> <li>M1 - Anul·lació de matrícula - plazo finalizado</li> <li>M2 - Correcció de dades personals i bancàries</li> <li>M3 - Modificació de sol·licitud de matrícula</li> <li>M4 - Renúncia d'assignatures</li> <li>M5 - Ampliació de matrícula</li> <li>M6 - Canvi d'horari o grup</li> <li>Sol·licitud de trasllat LLETRES (entre estudis cursats en centres propis a la UdL)</li> </ul> |   |

5) Marcad sobre el enlace del formulario con el botón derecho del ratón, se abrirá el menú siguiente y marcaremos en la opción "Anomena i desa la destinació" o "Guardar enlace como..." (dependiendo del navegador que se utilitze).

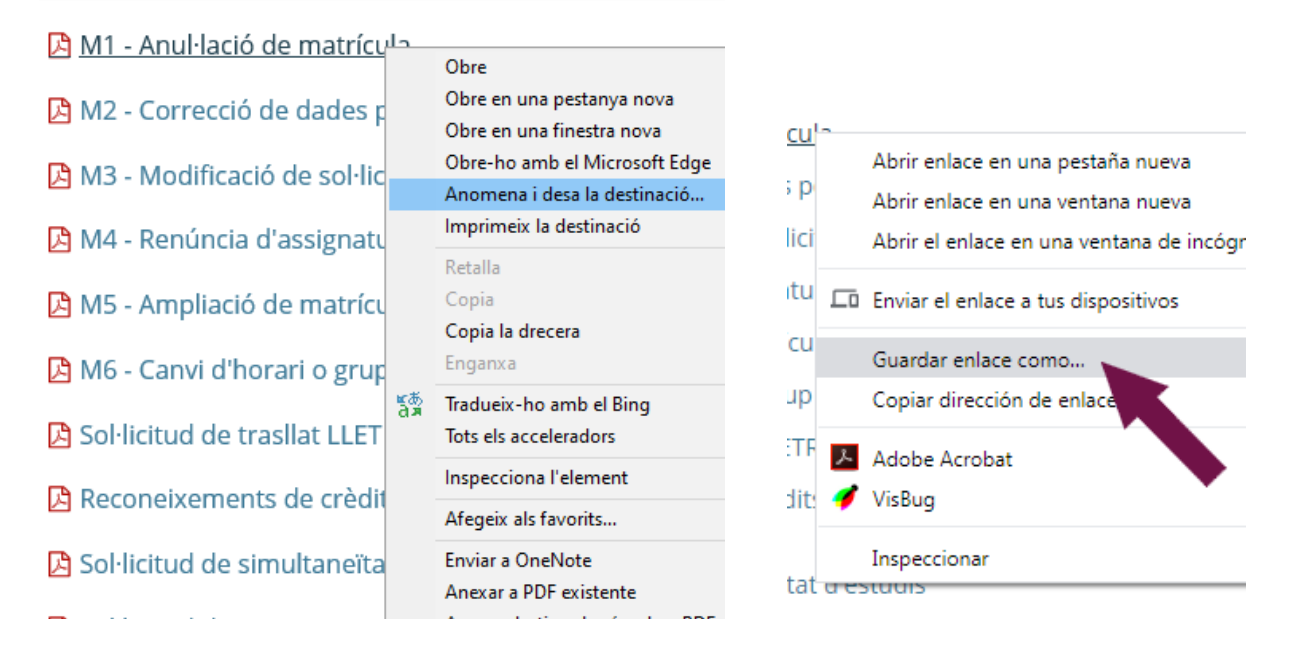

6) En la siguiente ventana, seleccionad una carpeta de vuestro ordenador (en aquest caso hemos seleccionado la carpeta «Formularis PDF» del escritorio) y marcad el botón «<u>G</u>uardar».

| 💿 Guardar como                                                                                            |                                      |                                | x                |
|----------------------------------------------------------------------------------------------------|--------------------------------------|--------------------------------|------------------|
| 🔾 🗢 📕 🕨 Formularis PDI                                                                                    | F                                    | ✓ 4→ Buscar Formu              | ılaris PDF 🔎     |
| Organizar 🔻 Nueva carpeta                                                                                 | 3                                    |                                | i - 💿            |
| <ul> <li>★ Favoritos</li> <li>Escritorio</li> <li>Descargas</li> <li>Sitios recientes</li> </ul>          | Nombre                               | elemento coincide con el crite | Fecha de modifio |
| <ul> <li>Bibliotecas</li> <li>Documentos</li> <li>Imágenes</li> <li>Música</li> <li>Subversion</li> </ul> |                                      | III                            | ۴                |
| N <u>o</u> mbre: ModelSolA<br><u>T</u> ipo: Adobe Acro                                                    | .dmin_98D4Q<br>obat Document (*.pdf) |                                |                  |
| Ocultar carpetas                                                                                          |                                      | Guardar                        | Cancelar         |

7) Cerrad el navegador.

8) Id a buscar la carpeta donde acabáis de guardar el formulario (punt 5) (en aquest cas d'exemple a la carpeta «Formularis PDF» de l'escriptori).

| 0-2-2-6-6-6-6-6-6-6-6-6-6-6-6-6-6-6-6-6- |                              | A LANCE M                  |                          |                  |
|------------------------------------------|------------------------------|----------------------------|--------------------------|------------------|
| Formularis PDF                           |                              |                            |                          | 👻 🍫 Buscar For 🔎 |
| Archivo Edición Ver Herramientas         | Ay <u>u</u> da               |                            |                          |                  |
| Organizar 🔻 🍌 Open With Adobe A          | Acrobat 🔻 Compartir con 🔻 In | mprimir Correo electrónico | Grabar Nueva carpeta     | i 🕶 🔳 🔞          |
| 🖈 Favoritos                              | Nombre                       | Fecha de modifica          | Tipo Tamaño              |                  |
| Escritorio                               | 🔁 ModelSolAdmin_98D4Q.pdf    | 02/12/2019 9:04            | Adobe Acrobat D 1.007 KB |                  |
| Descargas                                |                              |                            |                          |                  |
| Sitios recientes                         |                              |                            |                          |                  |

9) Marcad con el botón derecho del ratón sobre el nombre del documento «ModelSolAdmin\_98D4Q.pdf », bajad hasta la opción «Abrir con» del menú que se os ha presentado, y marcad la opción «Adobe Acrobat Reader DC».

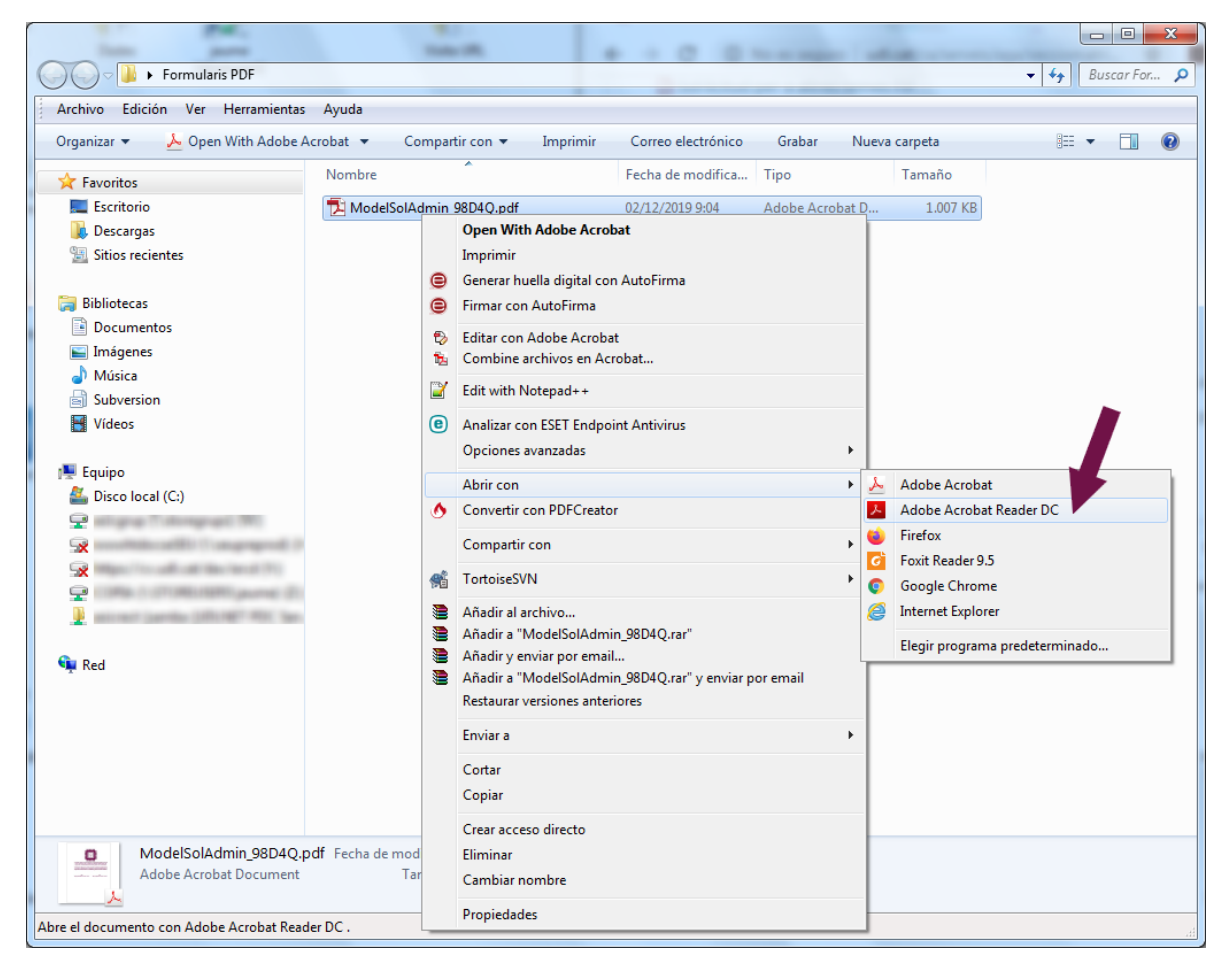

10) Si vuestro ordenador no tiene instalado el programa «Adobe Acrobat Reader DC», préviamente deberéis instalarlo a partir de esta dirección: <u>https://get.adobe.com/es/reader/</u>.

NO UTILIZÉIS OTROS LECTORES DE DOCUMENTOS PDF, como los visores que incorporan los navegadores Firefox, Chrome o Safari.

11) La primera página de los formularios PDF autorizados por las unidades administrativas de la UdL siempre presenta el siguiente aspecto.

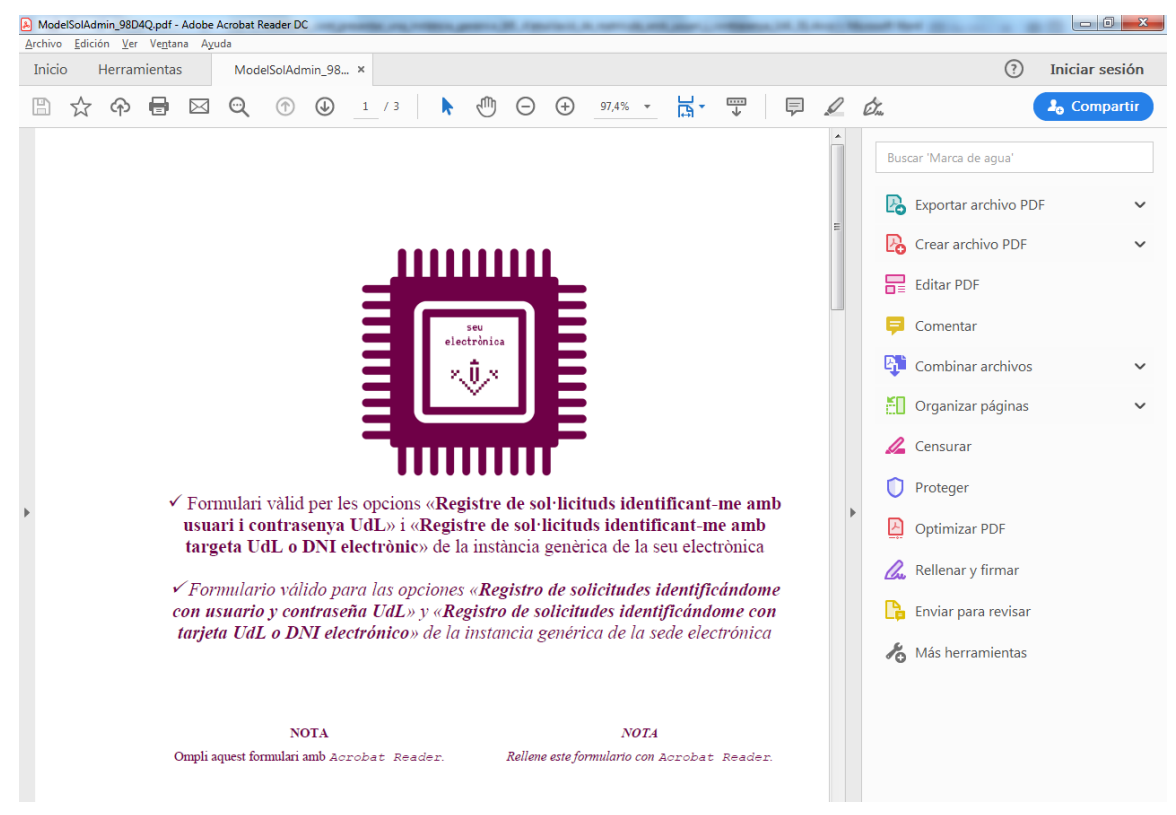

12) Rellenad la segunda página del formulario y leed la información que haya.

| ModelSolAdmin_98                 | D4Q.pdf - Adobe Acrobat Reader DC                                                                                                    |                                                                                                    |
|----------------------------------|----------------------------------------------------------------------------------------------------|----------------------------------------------------------------------------------------------------|
| <u>Archivo E</u> dición <u>V</u> | er Ve <u>n</u> tana Ayuda                                                                                                    |                                                                                                    |
| Inicio Herra                     | amientas ModelSolAdmin_98 ×                                                                                                    | ⑦ Iniciar sesión                                                                                                    |
| 🖹 🕁 🏟                            |                                                                                                    | 💩 🕹 Compartir                                                                                                    |
| ¥.<br>Univer                     | Formulari per adjuntar a la instância genérica de la <u>Scu Electrònica</u><br>M.1<br>CURS                                                                                                    | Volver a abrir los PDF cerrados X<br>Su sesión de Acrobat Reader se cerró<br>inesperadamente. Haga clic en<br>Restaurar para volver a abrir los PDF de<br>la última sesión.<br>Restaurar |
|                                  | ANUL·LACIO DE SOL·LICITUD DE MATRICULA DE GRAUS I MASTERS                                                                                                    | Editar PDF                                                                                                    |
|                                  | En/Naamb NIF/NIE/Pass<br>correu electrònictelèfon mòbil, que estudia                                                                                                    | ≓ Comentar                                                                                                    |
|                                  | en la Facultat/Escola en la titulació<br>sol·licita l'anul·lació de                                                                                                    | Combinar archivos 🗸 🗸                                                                                                    |
|                                  | la sol·licitud de matrícula pel motiu que s'indica a continuació.                                                                                                    | Organizar páginas                                                                                                    |
| Þ                                | MOLT IMPORTANT: Termini de presentació fins el 16 de desembre de 2019         • Les causes 1 i 2 són les úniques que comporten devolució de l'import de la matrícula. La devolució de l'import es farà directament en el número de compte on s'ha autoritzat el càrrec de la matrícula.         • Sí la causa d'anul·lació és per reassignació de plaça (als graus), la sol·licitud s'haurà de presentar abans del 22 d'octubre de 2019. No es tomarà l'import de la matrícul qua la reassignació l'hagi sol·licitat l'estudiant perquè ha realitzat una nova preinscripció o demanat un canvi de preferència.         • És obligatori acompanyar els originals dels documents que justifiquin l'anul·lació.         • L'anul·lació de la matrícula queda supeditada a la normativa acadêmica d'aquesta Universitat.         • L'anul·lació no s'acceptarà si no s'ha pagat integrament l'import de la matrícula, excepte en els supòsits 1 i 2. | <ul> <li>Censurar</li> <li>Proteger</li> <li>Optimizar PDF</li> <li>Rellenar y firmar</li> </ul>                                                                                         |
|                                  | CAUSES D'ANUL·LACIÓ DE LA MATRÍCULA:                                                                                                    | 🕒 Enviar para revisar                                                                                                    |
|                                  |                                                                                                    | hás herramientas                                                                                                    |
|                                  | 3. Aitres causes o anui-iacio:     D'acord amb la normativa acadèmica us informo que la notificació es farà electrònicament mitjançant compareixença en la seu electrònica de la Universitat de Lleida (seuelectronica udl cat) i avis tramés al mòbil i a l'adreça de correu electrònic institucional ( @alumnes udl cat) facilitada als estudiants en formalitar la matricula de primer curs o a l'adreça que consti en l'expedienta cadèmic, si s'escau. Queda assabentat/da que l'anul·lació de la sol·licitud de matricula té efectes acadèmics i, si escau, econòmics sobre la matricula i que el termini per presentar la sol·licitud és el que s'indica en les normes de matriculació de la Universitat. En relació amb les dades personals facilitades mitjançant la present sol·licitud, i que no consten en el vostre                                                                                                    | Convierte y edita PDF<br>con Acrobat Pro DC<br>Iniciar versión de prueba gratuita                                                                                                    |

- 13) La última página del formulario presenta los botones para adjuntar a la sol·licitud otros documentos complementarios.

La capacidad màxima del total de documentos adjuntos es 8 megas, però en el caso de estudiantes que aún no pertenecen a la UdL y que tengan que usar la sol·licitud **"foregin students form submission"** la capacidad màxima serà de 5 megas para poder enviar el formulario electrónico.

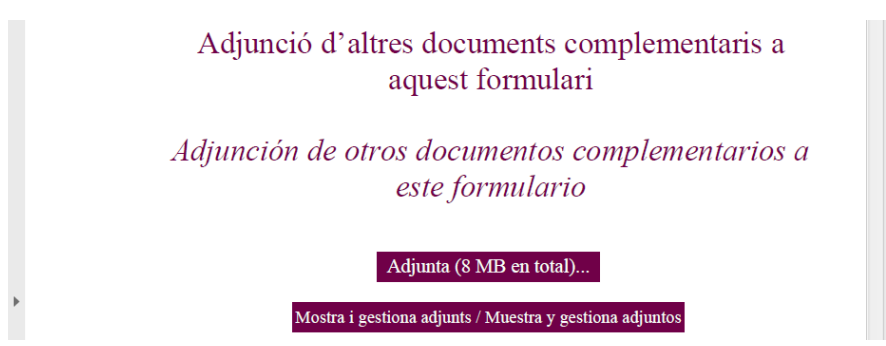

14) Para adjuntar la documentación que se os pida en el formulario debéis marcar el botón «Adjunta (8 MB en total)...». En este ejemplo adjuntamos un único documento PDF.

| 🔁 Agregar archivo adjunto                                                                                                    | Manharana a A                                                                                                    |                 | ×        |
|----------------------------------------------------------------------------------------------------|----------------------------------------------------------------------------------------------------|-----------------|----------|
| Cites ► PDF's t                                                                                                    | amanys diversos 🕨 👻 🗲 Buscar PD                                                                                                    | )F's tamanys di | versos 🔎 |
| Organizar 🔻 Nueva carpeta                                                                                                    |                                                                                                    | !≡ ▼ [          |          |
| <ul> <li>★ Favoritos</li> <li>Escritorio</li> <li>Descargas</li> <li>Sitios recientes</li> <li>Bibliotecas</li> <li>Documentos</li> <li>Imágenes</li> <li>Música</li> <li>Subversion</li> <li>Vídeos</li> <li>Vídeos</li> <li>Equipo</li> <li>Disco local (C:)</li> <li>ENTEC (E:)</li> </ul> | Nombre           LVG19380723-003.pdf           LVG19380816-001.pdf           LVG19380816-006.pdf           LVG19380824-003.pdf           LVG19380824-003.pdf           LVG19380901-003.pdf           LVG19380925-003.pdf           LVG1938006-003.pdf           LVG19381006-003.pdf           LVG19381015-003.pdf           LVG19381021-003.pdf           LVG19381023-003.pdf           LVG19381102-003.pdf           LVG19381102-003.pdf           LVG19381123-003.pdf           LVG19381207-003.pdf           LVG19381207-003.pdf           LVG1939106-003.pdf           LVG19390106-003.pdf |                 |          |
| N <u>o</u> mbre: LV                                                                                                    | /G19380925-003.pdf                                                                                                    | rchivos (*.*)   | -        |
|                                                                                                    | Abrir                                                                                                    | <b>▼</b> Can    | celar    |

15) Si marcáis sobre el botón «Mostrar y gestionar adjuntos» se abrirá el panel de documentos adjuntos, normalmente a la izquierda de la pantalla.

| 🔁 Mode  | elSolAdmin_qMJeY.pdf - Adobe                            | Acrobat Reader DC  |             |
|---------|---------------------------------------------------------|--------------------|-------------|
| Archivo | <u>E</u> dición <u>V</u> er Ve <u>n</u> tana A <u>v</u> | ruda               |             |
| Inici   | o Herramientas                                          | ModelSolAdmin_q ×  | (?) jaau ▼  |
|         | ଜ 🖶 🖂 🔍                                                 | (1) 3 / 3          | 68,5% 👻 ••• |
| ß       | Archivos adjuntos                                       | $\times$           | <b>^</b>    |
| Ø       | =- G 🖺 🙆                                                |                    | A diamai (  |
|         | Nombre                                                  | Descripción        | Adjuncio    |
|         | LVG19380925-003.pdf                                     | File attachment on |             |
|         |                                                         |                    | Adjunción d |

16) Cuando terminéis de rellenar el formulario, guardad todos los cambios 🖺 del PDF.

-

17) Seguid el enlace hacia la sede electrónica que se encuentra en la parte superior del mormulario o escrivid la dirección <u>https://seuelectronica.udl.cat</u> en vuestro navegador; marcada el cuadro «instancias i registro». (1)

| ×Ů×                                                                       | Formulari per adjuntar a la instància genèrica de la <u>Seu Electrònica</u><br>M.1                                                                                                    |
|---------------------------------------------------------------------------|----------------------------------------------------------------------------------------------------|
| Universitat de Lleida                                                     | CURS                                                                                                    |
| ANUL·LACIÓ DE S                                                           | OL·LICITUD DE MATRÍCULA DE GRAUS I MÀSTERS                                                                                                    |
| En/Na                                                                     | and NIE/NIE/Dass                                                                                                    |
| correu electrònic                                                         | teléfon mòbil , que estudia                                                                                                    |
| en la Facultat/Escola                                                     | en la titulació                                                                                                    |
|                                                                           | sol·licita l'anul·lació de                                                                                                    |
| la sol·licitud de matricula pel n                                         | notiu que s'indica a continuació.                                                                                                    |
| Inicio Manuales Ayuda Satir Ve                                            | Seu<br>Electrònica                                                                                                    |
| información de la sede                                                    | Tràmits de l'estudiantat<br>Certificat acadèmic<br>Titol<br>Permanència                                                                                                    |
| información de la sede                                                    | Notificacions                                                                                                    |
|                                                                           | Automatricula                                                                                                    |
|                                                                           |                                                                                                    |
|                                                                           | Taxes acadèmiques                                                                                                    |
|                                                                           | Clau 24 hores                                                                                                    |
| 18) Marcad en el icono «instan                                            | tin oficial perfil de contratante<br>cia genérica». (1)                                                                                                    |
| Solicitudes, escritos y comunicaciones que<br>de la Universitat de Lleida | se pueden presentar al Registro Electrónico<br>durante el período de vigencia del                                                                                                    |
| © instancia gu                                                            | excluso de alarita, se suspende et<br>cómputo de los plazos para presentar<br>solicitudes, recursos y cualquier otra<br>actuación en procedimientos<br>tramitados por la UdL. Esta suspensión<br>no afecta a la posibilidad de presentar<br>documentos a través del registro<br>electrónico, que continúa funcionando<br>con normalidad. El cómputo de los<br>plazos se reanudará una vez finalizada<br>la vigencia del estado de alarma, y<br>acabarán cuando transcurran los días<br>que quedaban, de dichos plazos, el 14<br>de marzo. |
|                                                                           | Irámites del estudiantado                                                                                                    |
|                                                                           | Certificado académico                                                                                                    |
|                                                                           | Título                                                                                                    |
|                                                                           | Permanencia                                                                                                    |
|                                                                           | Automatricula                                                                                                    |
| certificado académico título ofic                                         | ial permanencia Entración continua                                                                                                    |

(1) En caso de solicitudes de traslado o reconocimientos parciales para estudiantes que aún no pertenecen a la UdL, el enlace de la solicitud será diferente i llevará a "foreign students form submission". El formulario estará en inglés, pero permitirá presentarlo sin codigo de usuario.

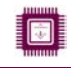

### 19) Debéis entrar en el enlace «Registro de solicitudes identificándome con usuario y contraseña UdL». (2)

| ○ Inicio > Instancias y Registro Electrónico                            |                                                | Destacado                                                                                                    | Protección de datos personales                                                                                                    |
|-------------------------------------------------------------------------|------------------------------------------------|----------------------------------------------------------------------------------------------------|----------------------------------------------------------------------------------------------------|
| Solicitudes, escritos y comunicaciones o<br>de la Universitat de Lleida | ue se pueden presentar al Registro Electrónico | ATENCIÓI<br>informa q<br>durante e<br>estado de                                                                                                    | N: La Universidad de Lleida<br>jue, desde el 14 de marzo y<br>el período de vigencia del<br>e alarma, se suspende el                                                                                                    |
| Ø instanci                                                              | a genérica                                     | cómputo<br>solicitude<br>actuación<br>tramitade<br>no afecta<br>documen<br>electrónic<br>con norm<br>plazos se<br>la vigenci<br>acabarán<br>que qued<br>de marzo | de los plazos para presentar<br>es, recursos y cualquier otra<br>e n procedimientos<br>so por la UdL. Esta suspensión<br>a la posibilidad de presentar<br>tos a través del registro<br>co, que continúa funcionando<br>alidad. El cómputo de los<br>reanudará una vez finalizada<br>ia del estado de alarma, y<br>cuando transcurran los días<br>aban, de dichos plazos, el 14<br>s del estudiantado |
| ∖Registro de                                                            | ∖Registro de                                   |                                                                                                    |                                                                                                    |
| solicitudes                                                             | solicitudes                                    | Certificado                                                                                                    | académico                                                                                                    |
| identificándome                                                         | identificándome                                | Título                                                                                                    |                                                                                                    |
| con certificados                                                        | con usuario y                                  | Permanenc                                                                                                    | ia                                                                                                    |
| digitales admitidos                                                     |                                                | Notificacion                                                                                                    | noc                                                                                                    |
|                                                                         | k43615221                                      | Notificación                                                                                                    |                                                                                                    |
|                                                                         | <del></del>                                    | Automatric                                                                                                    | ula                                                                                                    |
|                                                                         | ······                                         | Formación                                                                                                    | continua                                                                                                    |
| Certificados                                                            |                                                | Congresos                                                                                                    | y jornadas                                                                                                    |

20) A continuación os identificaréis con vuestro usuario y contrasenya, si os lo pide introducid el número de 4 cifras que se muestra utilizando el panel numérico (en aquest exemple seria el 6412), y marcad el botón «Envia». (2)

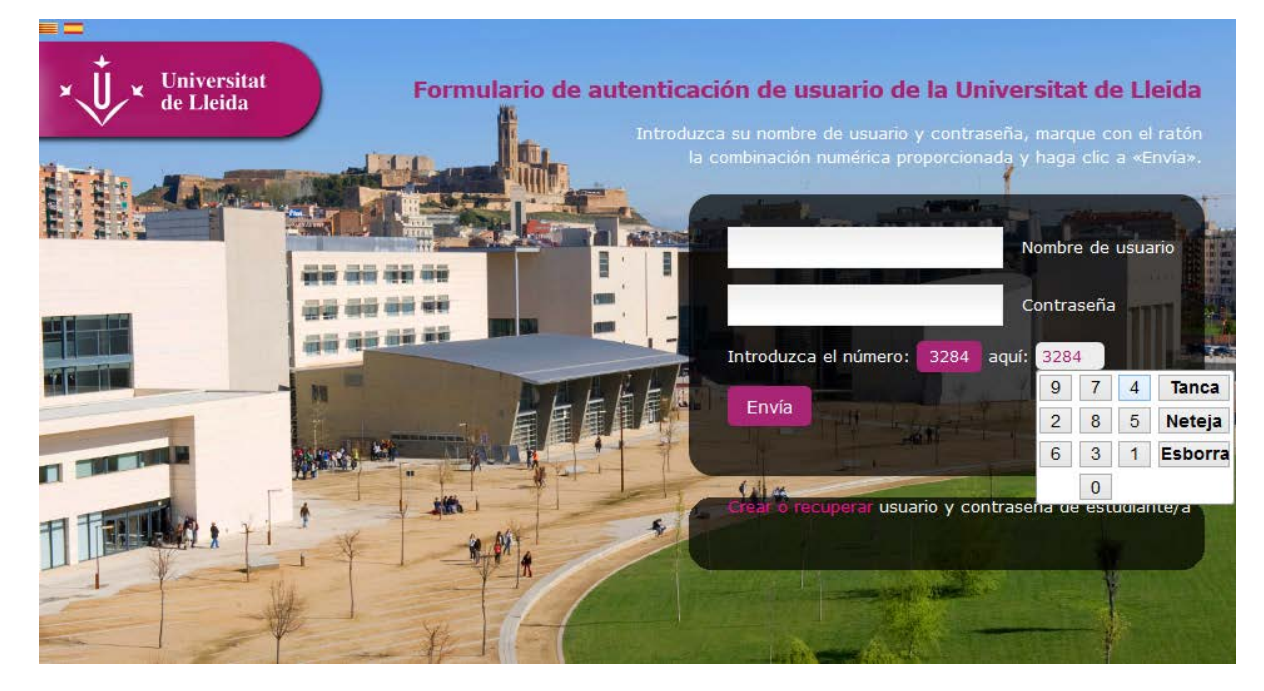

(2) En el caso de solicitudes de trasllado o reconocimientos parciales para estudiantes que aún no pertenecen a la UdL este paso no se pide, però sí que serà necesario adjuntar una copia del documento de identificación (NIF, NIE, documento de identidad o pasaporte).

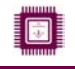

21) En este momento estaréis en el formulario electrónico llamado "instancia genèrica". Debéis adjuntar la solicitud guardada en vuestro ordenador utilizando el botón «Adjunta 1 PDF».

| ×↓↓ Universitat<br>de Lleida                                                                                                    | Seu<br>Electrònica                                                                                                    |
|----------------------------------------------------------------------------------------------------|----------------------------------------------------------------------------------------------------|
| Inicio Manuales Ayuda Salir 🗹 Verifica                                                                                                    | 28 de abril de 2020 18:23:                                                                                                    |
| □ Inicio > Instancias y registro electrónico                                                                                                    | Destacado Protección de datos personales                                                                                                    |
| Registro                                                                                                    | ATENCIÓN: La Universidad de Lleida<br>informa que, desde el 14 de marzo y                                                                                        |
| Documento PDF                                                                                                    | durante el período de vigencia del<br>estado de alarma, se suspende el<br>cómputo de los plazos para presentar                                                   |
| Adjunte <b>sólo un documento PDF</b> correspondiente a:                                                                                                    | solicitudes, recursos y cualquier otra<br>actuación en procedimientos<br>tramitados por la UdL. Esta suspensión                                                  |
| Una instancia específica PDF AUTORIZADA por alguna de las unidades administrativas de la<br>UdL.                                                                        | no afecta a la posibilidad de presentar<br>a documentos a través del registro<br>electrónico, que continúa funcionando                                           |
| En caso de que el documento contenga campos de formulario, Le recomendamos descargar e<br>documento en su ordenador con el fin de evitar problemas con los navegadores. | r el con normalidad. El cómputo de los<br>plazos se reanudará una vez finalizada<br>la vigencia del estado de alarma, y<br>acebación curando transcuran los días |
| En total, el documento PDF final no puede superar el tamaño de 8 MB.                                                                                                    | que quedaban, de dichos plazos, el 14<br>de marzo.                                                                                                    |
| Adjunta 1 PDF                                                                                                    | Trámites del estudiantado                                                                                                    |

22) En el caso de ejemplo adjuntamos el documentollamado «ModelSolAdmin\_98D4Q.pdf» de la carpeta «Formularis PDF» del escritorio, que havíais complimentado anteriormente.

| O Abrir                     |                  |            |                                    |                            | x       |
|-----------------------------|------------------|------------|------------------------------------|----------------------------|---------|
| Formularis PDF              | :                | -          | €→ Buscar Form                     | ularis PDF                 | ٩       |
| Organizar 🔻 🛛 Nueva carpeta |                  |            |                                    | •                          | 0       |
| 🔶 Favoritos                 | <u>^</u>         | Nombre     | <u>^</u>                           |                            | Fecha c |
| 📃 Escritorio                |                  | 🔁 ModelSol | Admin_98D4Q.pdf                    |                            | 02/12/2 |
| 🗼 Descargas                 |                  |            |                                    |                            |         |
| 🗐 Sitios recientes          | =                |            |                                    |                            |         |
|                             |                  |            |                                    |                            |         |
| 🛱 Bibliotecas               |                  |            |                                    |                            |         |
| Documentos                  |                  |            |                                    |                            |         |
| 🔄 Imágenes                  |                  |            |                                    |                            |         |
| 🚽 Música                    |                  |            |                                    |                            |         |
| Subversion                  |                  |            |                                    |                            |         |
| Vídeos 🗧                    |                  |            |                                    |                            |         |
| -                           | +                | •          |                                    |                            | •       |
|                             |                  |            |                                    |                            |         |
| Nombre:                     | ModelSolAdmin_98 | D4Q.pdf    | <ul> <li>Todos los arci</li> </ul> | hivos (^.^)                | •       |
|                             |                  |            | <u>A</u> brir                      | <ul> <li>Cancel</li> </ul> | ar      |
|                             |                  |            | <u>A</u> brir                      | Cancel                     | ar      |

23) Informad los campos marcados con un asterísco rojo y resumid brevemente el asunto de vuestra sol·licitud o recurso (por ejemplo: *Anulación de matrícula por reasignación a otra universidad pública*).

| Deter                          |                                                                           |                                                        | Permanencia              |                                                                     |
|--------------------------------|---------------------------------------------------------------------------|--------------------------------------------------------|--------------------------|---------------------------------------------------------------------|
| Datos pers                     | onales                                                                    |                                                        |                          | Notificaciones                                                      |
|                                |                                                                           |                                                        |                          | Automatrícula                                                       |
| Documento                      | NIF 🗸                                                                     | 12345678Z                                              |                          | Formación continua                                                  |
| identificativo                 |                                                                           |                                                        |                          |                                                                     |
| Nombre                         | Abcde                                                                     | 1                                                      |                          | Congresos y jornadas                                                |
|                                | [*]                                                                       |                                                        |                          | Tasas académicas                                                    |
| Apellidos                      | Fghaijk                                                                   | Molins                                                 |                          | Clave 24 horas                                                      |
|                                | [*]                                                                       |                                                        |                          | Estadística                                                         |
| Dirección elect                | trónica, teléfono y sistema d                                             | 1796 solicitudes de permanencia                        |                          |                                                                     |
|                                |                                                                           |                                                        |                          | 6284 instancias genéricas                                           |
| Dirección xxx.x<br>electrónica | xxxxx@udl.cat                                                             | [*]                                                    |                          | 12786 notificaciones efectuadas con eNOTUM                          |
| ✓ Sí, doy                      | / permiso para que las notificacion                                       | nes relacionadas con la trami                          | tación y gestión de esta | 3136 edictos publicados en eTauler                                  |
| solicit                        | ud se realicen, preferentemente, p<br>nal de la sede electrónica de la Ur | oor medios electrónicos, utili:<br>iversitat de Lleida | zando mi espacio         | 2731 verificaciones de identidad Via Oberta                         |
| Para                           | acilitai esta notificación, quiero qu                                     | ue ius avisus ue ias notificaci                        | ones se hagan a mi       | <b>2469</b> consultas de antecedentes penales Via<br>Oberta         |
| direcc                         | ión de correo electrónico y a mi te                                       | eléfono móvil <mark>666555444</mark>                   | [*]                      | 26 solicitudes de evaluación docente<br>autonómica (certificación)  |
|                                |                                                                           |                                                        |                          | 298 solicitudes de evaluación docente<br>autonómica (retribuciones) |
| Asunto                         |                                                                           |                                                        |                          | 411 instancias habilitadas                                          |
|                                |                                                                           |                                                        |                          | 117 instancias de estudiantado extranjero                           |
| Resuma brevement               | t el asunto                                                               |                                                        |                          | 6148 solicitudes de certificado académico oficial                   |
|                                |                                                                           |                                                        |                          | solicitudes de título oficial                                       |
|                                |                                                                           |                                                        | -                        | 1293 sol·licituds de clau 24h                                       |
|                                |                                                                           |                                                        |                          | 110462 visitas a páginas                                            |
|                                |                                                                           |                                                        |                          |                                                                     |
| Oue                            | dan 486 carácters                                                         |                                                        |                          |                                                                     |
| [*]                            |                                                                           |                                                        |                          |                                                                     |
| Registro y firma               |                                                                           |                                                        |                          |                                                                     |
| Registro y                     | firma ONLINE                                                              |                                                        |                          |                                                                     |
| [*] Campos obligat             | orios                                                                     |                                                        |                          |                                                                     |

24) Cuando esté toda la informació necessària para el registro informada marcad el botón «Registro y firma *ONLINE*».

25) A continuación aparece la pantalla para la captación de vuestra acreditación de la autenticidad de la expresión de vuestra voluntat y consentimiento, indispensable para dar validez legal a la vuestra firma.

|          | Consentiment de signatura                                                                                                    | × |
|----------|----------------------------------------------------------------------------------------------------|---|
|          | Seguidament, acredito l'autenticitat de l'expressió de la meua voluntat i consentiment per tal de procedir a la signatura<br>electrònica d'aquesta col·licitud |   |
| gistre i |                                                                                                    |   |
| -        | Image: EXPLICACIÓ: al marcar aquesta opció expresso la meua voluntat i consentiment per signar electrònicament                                                 |   |
| Regist   | ☑ Acredito l'autenticitat de l'expressió de la meua voluntat i consentiment.                                                                                   |   |
|          | Lleida, divendres 03 agost de 2018                                                                                                    |   |
| Camps ol | Cancel·lo Signo                                                                                                    |   |
| complime | nt del que estableixen la Llei orgànica 15/1999, de 13 de desembre, sobre protecció de                                                                         |   |

26) Seguidamente, se presenta la pantalla de firma; visible sólo unos 15 segundos (dependiendo del tamaño del documento adjunto).

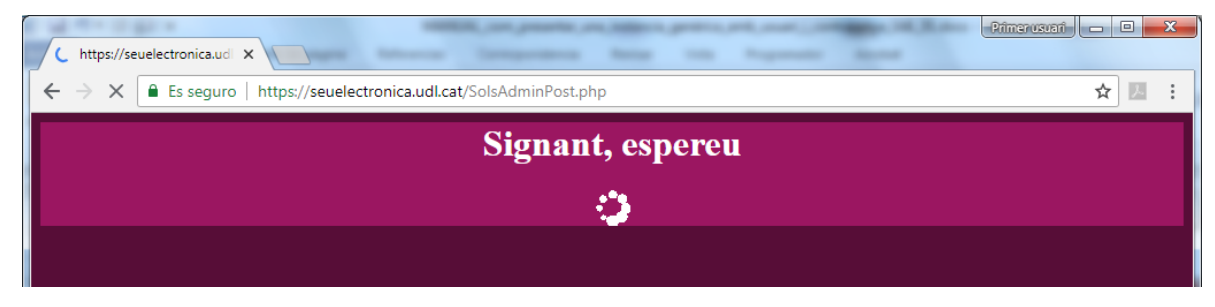

27) La pantalla de firma da paso a la pantalla de registro, arxivo, generación de evidencias y envio de correos y justificantes; que seráà visible durante unos 120 segundos (dependiendo del rendimienti de los sistemas a los que recurre).

|                                                                                                    | En català En castellano                                        |
|----------------------------------------------------------------------------------------------------|----------------------------------------------------------------|
| ¥↓↓ ¥ Universitat<br>de Lleida                                                                                                    | Seu<br>Electrònica                                             |
| Inici Manuals Ajuda Surt 🎔 Verifica                                                                                                    | 3 d'agost de 2018 10:03:53                                     |
| Ø                                                                                                    | Destacat Més informació                                        |
| S'està acabant de processar la vostra sol·licitud. Sigueu pacients i romaneu en aques<br>tancar-la i sense fer servir els botons del navegador de retrocedir o avançar) mentre | ta pantalla (sense<br>no respongui el Tràmits de l'estudiantat |
| el temps de resposta del sistema és de 4 minuts (aproximadament)                                                                                                    | Certificat acadèmic                                            |
| So orté terminando de procesar su colleitud. Soa paciente y permanenta en esta pag                                                                                             | Titol                                                          |
| sin utilitzar los botones del navegador de atrás adelante) mientras no responda el si                                                                                          | stema.                                                         |
| el tiempo de respuesta es de 4 minutos (aproximadamente)                                                                                                    | Notificacions                                                  |
|                                                                                                    | Automatrícula                                                  |
|                                                                                                    | Formació contínua                                              |
|                                                                                                    | Congressos i jornades                                          |
|                                                                                                    | Taxes acadèmiques                                              |
|                                                                                                    | Clau 24 hores                                                  |
|                                                                                                    | •                                                              |

28) Finalmente, se presenta la pantalla de confirmación de registro correcto; la qual permite descargar el justificante de registro y la versión firmada de la sol·licitud PDF que adjuntasteis a la instancia, y presenta también una pequeña enquesta de satisfacción.

-

| ×↓↓ Universitat<br>de Lleida                                                     | Seu<br>Electrònica                |
|----------------------------------------------------------------------------------|-----------------------------------|
| Inici Manuals Ajuda Surt 🗹 Verifica                                              | 3 d'agost de 2018 10:05:33        |
| Registre correcte<br>Número 0-1-2018-007742-2, data 03/08/2018 10:04:51          | Destacat Més informació           |
| Humelo o 1 2010 007712 2, duta 05/00/2010 10.01.51                               | Tràmits de l'estudiantat          |
| Descarregueu el justificant de registre 🔎                                        | Certificat acadèmic               |
| Descarregueu la versio signada del document PDF que heu aportat en la vostra sol | Flicitud 🛌 Títol                  |
|                                                                                  | Permanència                       |
| Smiley meter: Ajudeu-nos a millorar valorant la vostra experiència               | (no enregistrem cap Notificacions |
| dada personal en aquesta enquesta).                                              | Automatrícula                     |
|                                                                                  | Formació contínua                 |
|                                                                                  | Congressos i jornades             |
|                                                                                  | Taxes acadèmiques                 |
| ☑ 7wTDzv_modelsolpdf ^ ☑ 7wTDzv_Justificantpdf ^                                 | Mostrar todo                      |

29) El justificante de registro tiene el siguiente aspecto y en la última página aparece la marca de firma de la sede electrónica.

| 🔁 7wT      | Dzv_Ju                                                                                                    | stificant_Presenta                                                                                                    | cio_Solici                              | itudAdminis                                                                                                    | trativa_0 | -1-2018-007               | 7742-2                         | 2_40893499     | M_bc19c704e     | 29dffa | 0b987f435 | 440e67d9. | pdf - Ad | obe Acro | bat Reade                | er DC         |                                                                              |                                                                                |            | • <u> </u> | \$ |
|------------|----------------------------------------------------------------------------------------------------|----------------------------------------------------------------------------------------------------|-----------------------------------------|----------------------------------------------------------------------------------------------------|-----------|---------------------------|--------------------------------|----------------|-----------------|--------|-----------|-----------|----------|----------|--------------------------|---------------|------------------------------------------------------------------------------|--------------------------------------------------------------------------------|------------|------------|----|
| Archiv     | o <u>E</u> di                                                                                                    | ición <u>V</u> er Ve <u>n</u> ta                                                                                                    | ana Ay                                  | uda                                                                                                    |           |                           |                                |                |                 |        |           |           |          |          |                          |               |                                                                              |                                                                                |            |            |    |
| Inic       | Inicio Herramientas 7wTDzv_modelsola 7wTDzv_Justificant ×                                                                                                    |                                                                                                    |                                         |                                                                                                    |           |                           |                                |                |                 |        |           |           |          |          |                          |               |                                                                              |                                                                                | ?          | jaau       | *  |
| B          | എ                                                                                                    |                                                                                                    | Q                                       | $\bigcirc$                                                                                                    |           | 1 / 2                     |                                | •              | $\Theta \oplus$ | 6      | 51,5% 🔻   | J₽₽       | ÷        | lil<br>M | ₩                        | Ø             | Q                                                                            |                                                                                |            |            |    |
| <u> اس</u> | Firmado                                                                                                    | o y todas las firma                                                                                                    | s son váli                              | idas.                                                                                                    |           |                           |                                |                |                 |        |           |           |          |          |                          |               |                                                                              |                                                                                | On Panel o | e firma    |    |
|            | l                                                                                                    | Universitat de Lle                                                                                                    | ida                                     |                                                                                                    | Jı        | ustifica                  | nt o                           | nt de registre |                 |        |           |           |          |          | 755000<br>retaria Genera | )00<br>Genera | 1G<br>Il Universitat de Lleida<br>Universitat                                |                                                                                |            |            | •  |
| Cas        |                                                                                                    | Número d'assentamen                                                                                                    | "<br>0-1-20                             | 018-00774                                                                                                    | Data -    | de registre<br>/08/2018 1 | e registre<br>08/2018 10:04:51 |                |                 |        |           |           |          |          | V                        |               | Verificació / Verificación / Verify<br>https://reusilectronica.usl.cat/osv/h | Ge Liefdaa<br>'erificació / Verify<br>tips://seuelectrenica.usl.cat/esv/?wTDzv |            |            |    |
|            | Data de presentació<br>Clasalfacado C112 - Promodel informació de la Universitat<br>Assumpte Sol idead d'Intornació de la Universitat<br>Assumpte Sol idead d'Intornació Instancia generica.<br>Dirigit a : U04400007 Secretaria General. PROVA |                                                                                                    |                                         |                                                                                                    |           |                           |                                |                |                 |        |           |           |          |          |                          |               |                                                                              |                                                                                |            |            |    |
|            | I.                                                                                                    | Empremta digita<br>c64a/359b74e2c<br>Suport físic Electròn                                                                                                    | l de models<br>19e17d440<br>ic Data del | oladmin-bixgbh.pdf :<br>/78955490154Kdeede 1ee740c8bc29af7844a61ff<br>document: 03-08-2018 Tipus de document: Sol-licitud |           |                           |                                |                |                 | _      |           |           |          |          |                          |               |                                                                              |                                                                                |            |            |    |
|            | •                                                                                                    | Dades personals Nimero del Segn organo Antege alectication Prime cognom Antege alectication Prime cognom Prime cognom Prim |                                         |                                                                                                    |           |                           |                                |                |                 |        |           |           |          |          |                          |               |                                                                              |                                                                                |            |            |    |
|            |                                                                                                    |                                                                                                    |                                         |                                                                                                    |           |                           |                                |                |                 |        |           |           |          |          |                          |               |                                                                              |                                                                                |            |            |    |
|            |                                                                                                    | Destinació Destinació viecto 2001 - Secretaria General Destinació viecto 2001 - Secretaria General Destinació viecto 2001 - Universitat de Lieda Destinació viecto 2001 - Universitat de Lieda Destinació viecto 2001 - Universitat 2001 - Universitat de Lieda Destinació viecto 2001 - Universitat 2001 - Universitat 2001 - Unive |                                         |                                                                                                    |           |                           |                                |                |                 |        |           |           |          |          |                          |               |                                                                              |                                                                                |            |            |    |

30) La versión firmada del formunario tiene el siguiente aspecto y en la última pàgina también aparece la firma digital de la persona solicitante.

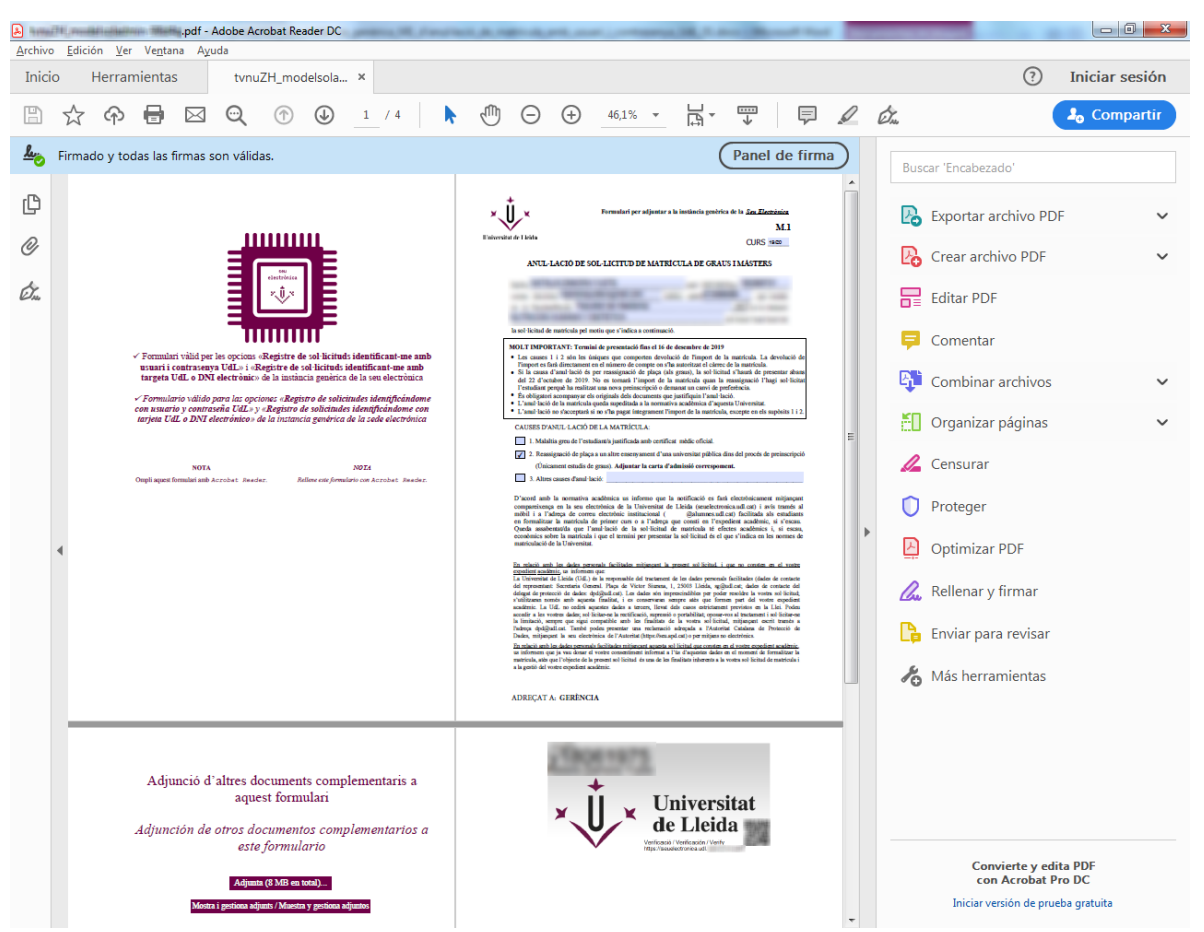

31) En el correo electrónico que informasteis en la instancia genèrica se os enviarà un correo con los enlaces al justificante de registro y la versión firmada del formulario PDF, más un enlace al sistema de CSV (código seguro de verificación) de la sede electrónica.

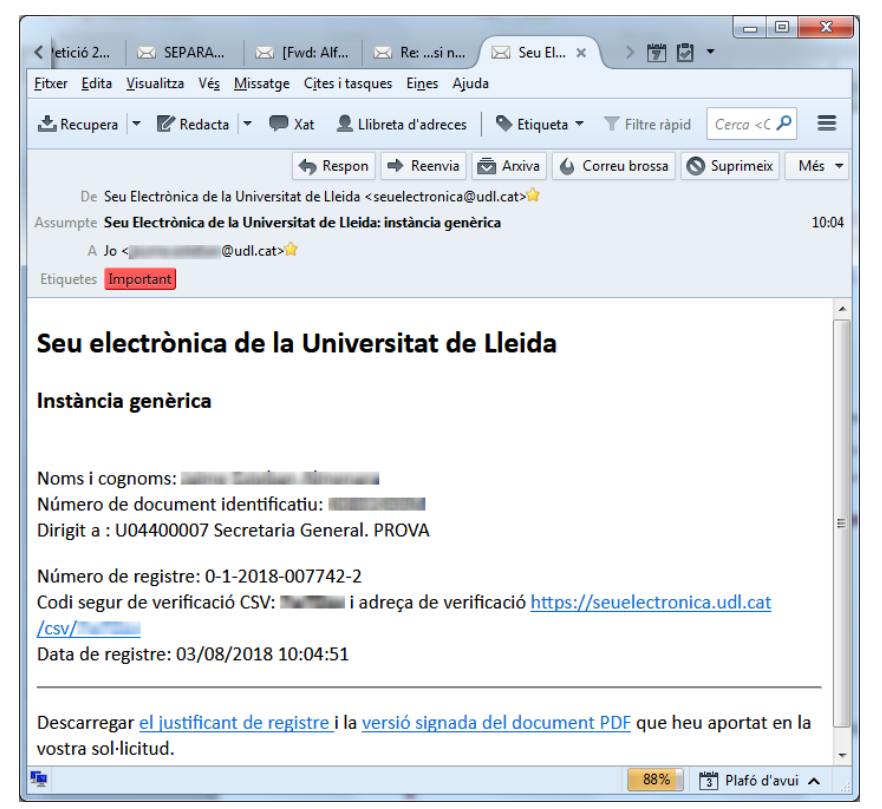